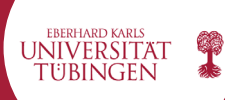

incoming@zv.uni-tuebingen.de

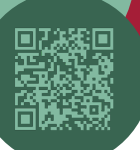

1. Visit this appointment website of the city of Tübingen: <u>https://tempus-termine.com/termine/index.php?</u> <u>anlagennr=107&anlagentoken=Tf5PqR9&anwendung=1</u>

# 2. Click on Meldeangelegenheiten

### Anliegenauswahl,

| Terminvereinbarung in den Bürgerbüros und in den Verwaltungsstellen                                                                                                    |
|----------------------------------------------------------------------------------------------------|
| Bitte wählen Sie die gewünschten Anliegen durch Angabe der Anzahl aus.                                                                                                    |
| Bei einzelnen Anliegen können Sie über den mit "mehr Info" beschrifteten Link in einem neuen Fenster Informationen der<br>Verwaltung zu dem jeweiligen Anliegen einsehen. |
| Anliegen suchen Q Suche                                                                                                    |
| Meldeangelegenheiten                                                                                                    |
| Ausweisangelegenheiten                                                                                                    |
| Bürgerservice                                                                                                    |
| Standesamtsangelegenheiten                                                                                                    |
| Termin vereinbaren                                                                                                    |

3. Now choose **'Anmeldung in Tübingen aus dem Ausland und der EU'** (eng. ,Registration in Tübingen from abroad and the EU') and choose **'1 Person'.** Then you scroll down to confirm with **'Termin vereinbaren'** (eng. 'make appointment')

| Terminvereinbarung in den Bürgerbüros und in den Verwaltungsstellen<br>Bitte wählen Sie die gewünschten Anliegen durch Angabe der Anzahl aus. |   |   |
|----------------------------------------------------------------------------------------------------|---|---|
|                                                                                                    |   |   |
| Anliegen suchen Q Suche                                                                                                    |   |   |
| Meldeangelegenheiten                                                                                                    |   |   |
| Anmeldung in Tübingen inkl. Adressänderung im Ausweis/Pass mehr Info                                                                          | 0 |   |
| Anmeldung in Tübingen aus dem Ausland und der EU mehr Info                                                                                    | 0 |   |
| Ummeldung innerhalb Tübingen inkl. Adressänderung Ausweis/Pass mehr Info                                                                      | o |   |
| Abmeldung ins Ausland mehr Info                                                                                                    | 0 |   |
| Abmeldung Nebenwohnsitz mehr Info                                                                                                    | 0 |   |
| Nebenwohnung wird zur Hauptwohnung mehr Info                                                                                                  | O |   |
| Lebensbescheinigung. <mark>mehr Info</mark>                                                                                                   | 0 |   |
| Einfache Meldebescheinigung. <mark>mehr Info</mark>                                                                                           | 0 |   |
| Erweiterte Meldebescheinigung. <mark>mehr Info</mark>                                                                                         | 0 |   |
| Internationale Meldebescheinigung. mehr Info                                                                                                  | 0 |   |
| Auskunftssperre im Melderegister beantragen mehr Info                                                                                         | 0 |   |
| Eintragung Eheschließung ins Melderegister mehr Info                                                                                          | 0 |   |
| Ausweisangelegenheiten                                                                                                    |   |   |
| Bürgerservice                                                                                                    |   | - |
| Standesamtsangelegenheiten                                                                                                    |   |   |

# 4. At your appointment you need to bring:

Students within the EU:

- Valid identity card/passport
- Wohnungsgeberbescheinigung / Certificate of residence
  - this document is handed to you by the janitor when you move into your dormitory room
  - If you rent a private room, you can print the PDF from this <u>website</u> and ask your landlord/landlady to fill it in

## Students outside the EU:

- Valid passport or passport substitute documents
  - Visa (if needed), proof of day of entry with entry stamp or residence permit with supplementary sheet
- Wohnungsgeberbescheinigung / Confirmation of residence
  - this document is handed to you by the janitor when you move into your dormitory room
  - If you rent a private room, you can print the PDF from this <u>website</u> and ask your landlord/landlady to fill it in

## Click 'Ich habe die Hinweise zur Kenntnis genommen', then click 'Weiter'

Hinweise zu Ihren gewählten Anliegen,

### Terminvereinbarung in den Bürgerbüros und in den Verwaltungsstellen

Bitte lesen Sie die Hinweise zu den gewählten Anliegen und bestätigen Sie die Kenntnisnahme durch den Klick in das vorgesehene Kästchen. Dadurch wird die Schaltfläche aktiviert, mit der Sie zum nächsten Dialogschritt weitergelangen. Für Ihren Termin benötigen Sie folgende Unterlagen:

#### Anmeldung in Tübingen inkl. Adressänderung im Ausweis/Pass

Anmeldung in Tübingen inkl. Adressänderung im Ausweis/Pass

- gültiger Personalausweis
- gültiger Pass oder Passersatzpapier
- bei einem gemeinsamen Meldeschein: Personalausweise oder Pässe aller Familienangehörigen
- Für Kinder, die keinen Kinderreisepass besitzen, muss die Geburtsurkunde vorgelegt werden
- ggf. Aufenthaltstitel mit Zusatzblatt
- Wohnungsgeberbescheinigung hier
- bei Bezug einer Wohnung durch den Eigentümer: Wohnungsgeberbescheinigung als Eigenklärung und Nachweis der
- Eigentümereigenschaft
- bei Minderjährigen: Zustimmung beider Sorgeberechtigten und Ausweiskopie der Sorgeberechtigten

#### Mit der Online-Ausweisfunktion des Personalausweises oder der elD-Karte können Sie Ihren Hauptwohnsitz auch online anmelden.

Bitte bringen Sie die für Sie erforderlichen Unterlagen zu Ihrem Termin mit.

Ich habe die Hinweise zur Kenntnis genommen.
Weiter

# 5. Now choose your preferred citizen's office, e.g. **'Bürgerbüro Stadtmitte'** which is centrally located in the old city.

## Terminvereinbarung in den Bürgerbüros und in den Verwaltungsstellen

Bitte wählen Sie entweder einen Standort, um zur weiteren Terminauswahl zu gelangen oder wählen Sie direkt den vorgeschlagenen frühesten Termin im entsprechenden Standort. Alternativ können Sie auch sofort den stadtweit frühesten Termin buchen.

Den stadtweit frühesten Termin am Montag 26.08. um 11:15 Uhr im Standort Bürgerbüro Stadtmitte buchen.

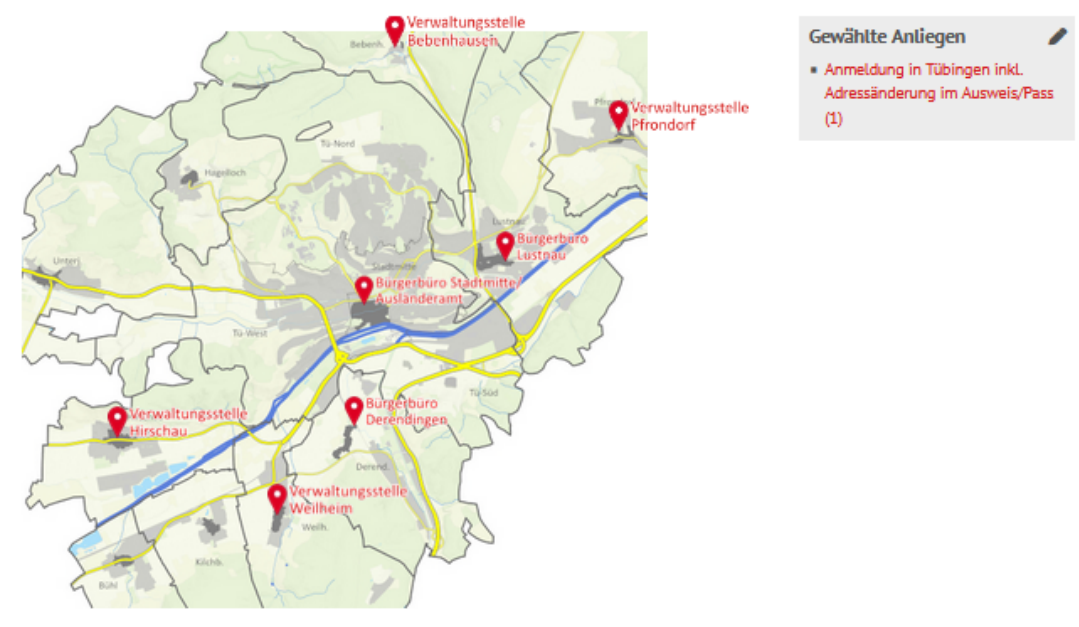

Standorte und frühestmögliche Termine

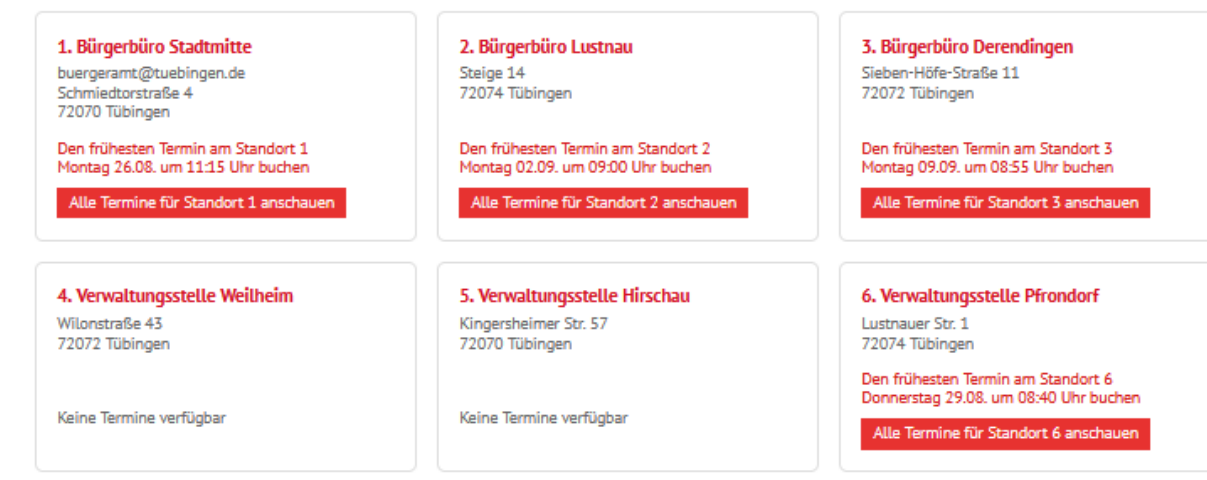

7. Verwaltungsstelle Bebenhausen Schönbuchstraße 2 72074 Tübingen

Keine Termine verfügbar

© Incoming Team / International Office UT

6. Choose a date! Only green days are available.

**Please note**: If no appointment is available in the 2 weeks after your arrival in Tübingen, **please book the earliest free appointment available.** 

- The email you receive after booking the next free appointment is proof that you took care of the registration in Tübingen in time. Keep it!
- If you have major difficulties to find a free appointment, please see our note at the end of this guide.

### Tagesauswahl,

Terminvereinbarung in den Bürgerbüros und in den Verwaltungsstellen

Adresse:

Stadt Tübingen Bürgerbüro Stadtmitte Schmiedtorstraße 4 72070 Tübingen

In der tabellarischen Kalenderansicht finden Sie grün markiert und als Links die Tage mit verfügbaren Terminen. An nicht verlinkten, durchgestrichenen Tagen sind keine Termine verfügbar.

Wählen Sie das gewünschte Datum durch Anklicken des Tages und wählen Sie danach eine Uhrzeit aus.

Sie haben keinen passenden Termin gefunden? Dann versuchen Sie es bitte morgen früh erneut. Wir schalten täglich zusätzlich verfügbare Termine für Sie frei.

Es werden täglich langfristige Terminkapazitäten freigegeben. Zusätzlich werden abhängig von der Personalkapazität tagesaktuelle (um 8 Uhr) und wochenweise Terminfenster freigeschalten. Schauen Sie daher gerne auch kurzfristig nach einem Termin.

In dringenden Fällen können Sie per E-Mail an buergeramt@tuebingen.de oder telefonisch unter Telefon 07071/204-0 um einen früheren Termin anfragen. Bitte geben Sie den Grund für die Dringlichkeit an. Vielen Dank.

Hinweis bei Anmeldungen und Ummeldungen in Tübingen Kein Termin innerhalb der Meldefrist von 2 Wochen nach Bezug der Wohnung frei? Buchen Sie bitte den nächsten freien Termin. Eine rechtzeitige Terminvereinbarung innerhalb der 2-Wochen-Frist dient als Nachweis für die Einhaltung der Meldefrist.

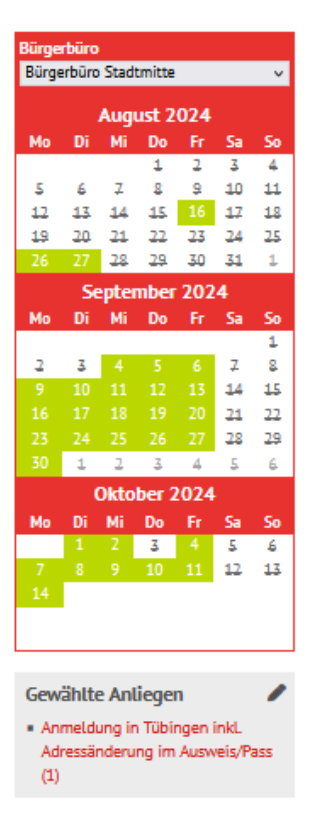

- 7. Book your appointment: You will receive a **confirmation e-mail with details** (appointment number etc)
- 8. Go to the Bürgeramt for your appointment. Make sure you have **all necessary documents** and the **appointment number**.

# **General note by the Incoming Team:**

Especially at the semester begin, it can be a bit difficult to receive an appointment with the Bürgeramt as they are busy due to many students arriving as new residents in Tübingen. If you have trouble to get an appointment, please try the following:

- Additional appointments are often released at the online platform each workday around 7.00 am - ca 8.00 am
- Use these timeslots to book an appointment. If you do not succeed at first try, please try it repeatedly on different days!